# **Procédure d'inscription**

# Camp de jour

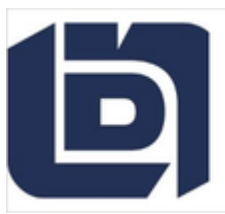

Amilia

#### Inscription | Boutique de Municipalité Notre Dame de Lourdes

Municipalité de Notre-Dame-de-Lourdes dans Lanaudière

# Création d'un compte Amilia

- 1. Veuillez créer un compte Amilia et mettre toutes vos informations.
- 2. Ajouter vos enfants.
- 3. Ajouter les personnes à contacter en cas d'urgence.

| esponsable du compte:<br>oisirs NDL | Formulaires  | Formulaires actifs         | ~ • |
|-------------------------------------|--------------|----------------------------|-----|
| tions                               |              |                            |     |
| jouter une personne                 |              |                            |     |
| oir nom(s) d dtillsateur            |              |                            |     |
|                                     |              |                            |     |
|                                     |              | Changer la photo de profil |     |
| -                                   | Informations | personnelles               |     |
| 9                                   | Adresse      |                            |     |
| E                                   | Contacts     |                            |     |
|                                     |              |                            |     |
|                                     | Communicatio | ons                        |     |

# IMPORTANT ! Vous devez mettre votre numéro d'assurance sociale.

| Numéro Amilia             | P73780854                     |
|---------------------------|-------------------------------|
| Genre                     | Préfère ne pas répondre 💙     |
| Prénom                    | Loisirs                       |
| Nom                       | NDL                           |
| Date de naissance         | 1928 • octobre • 28 • 96 ans  |
| Date d'adhésion           | 2025-04-04                    |
| Courriel de communication | loisirs@notredamedelourdes.ca |
| NAS                       |                               |

Seul le parent répondant (à qui sera émis le relevé 24) doit mettre son numéro d'assurance sociale.

Si le relevé doit être produit à part égale entre 2 personnes, veuillez l'indiquer. (Voir annexe 1)

## Informations importantes avant l'inscription

### Vous devez avoir en main :

- Numéro d'assurance sociale du ou des parents/tuteurs;
- Numéro et date d'expiration de la carte d'assurance maladie des enfants;
- Grandeur de chandail des enfants.

### Les paiements se font par carte de crédit uniquement

Pour payer par chèque, argent ou débit, veuillez communiquer avec nous **AVANT** de faire votre inscription.

Les paiements par versement sont autorisés seulement si vous payez par carte de crédit sur la plateforme.

Si vous souhaitez payer par versement avec un autre mode de paiement, veuillez communiquer avec nous <u>AVANT</u> de faire votre inscription.

### Service des loisirs

450 759-2277 poste 210 loisirs@notredamedelourdes.ca

# Inscription au camp de jour

1. Choisir dans la boutique l'activité désirée.

| f                      | 5 | Municip<br>Municip | cipalité Notre<br>palité de Notre-Dame | Dame de Lourdes<br>-de-Lourdes dans Lanaudi | ère               |      |   |
|------------------------|---|--------------------|----------------------------------------|---------------------------------------------|-------------------|------|---|
|                        |   |                    |                                        |                                             | En savoir plus    | f in | 0 |
| Inscription Articles   |   |                    |                                        |                                             |                   |      |   |
| Inscription            |   | Chasse             |                                        | Camp //                                     |                   |      |   |
| Recherche              | Q | 2. 20              | Chasse aux cocos                       | 2025                                        | Camp de jour 2025 |      |   |
| Filtres                |   |                    |                                        |                                             | R                 |      |   |
| Åge                    | ~ |                    |                                        |                                             |                   |      |   |
| Jour                   | Ŷ |                    |                                        |                                             |                   |      |   |
| Lieu                   | ~ |                    |                                        |                                             |                   |      |   |
| Programme et catégorie | v |                    |                                        |                                             |                   |      |   |
|                        |   |                    |                                        |                                             |                   |      |   |

2. Sélectionner le groupe d'âge de votre enfant en date du 30 septembre 2024.

| b                                                                           | Municipalité Notre Dame de Lourdes<br>Municipalité de Notre-Dame-de-Lourdes dans Lanaudière |           |   |       |      |
|-----------------------------------------------------------------------------|---------------------------------------------------------------------------------------------|-----------|---|-------|------|
|                                                                             | En sav                                                                                      | woir plus | f | in    | 0    |
| Inscription Articles                                                        |                                                                                             |           |   |       |      |
| Programmations                                                              |                                                                                             |           |   | th Re | tour |
| Camp de jour 2025                                                           |                                                                                             |           |   |       |      |
| <ul> <li>Âges</li> <li>5.6 ans</li> <li>7.6 ns</li> <li>9.12 ans</li> </ul> |                                                                                             |           |   |       |      |
|                                                                             |                                                                                             |           |   |       | -    |

3. Sélectionner la première semaine que vous désirez.

|                                                                                                    | 100,00 \$7 ses           |
|----------------------------------------------------------------------------------------------------|--------------------------|
| Voir les détails de l'activité                                                                                                    |                          |
| S Tous les jours, 7 h 00 - 17 h 30                                                                                                    |                          |
| 🛗 Du 25 juin 2025 jusqu'au 27 juin 2025                                                                                                    |                          |
| Date de début : 25 juin 2025                                                                                                    |                          |
| Places disponibles : 20/20                                                                                                    |                          |
| Versements disponibles                                                                                                    | Inscription à la session |
| Semaine 2                                                                                                    | 165,00 \$ / ses          |
|                                                                                                    |                          |
| Voir les détails de l'activité                                                                                                    |                          |
| Voir les détails de l'activité<br>③ Tous les jours, 7 h 00 - 17 h 30                                                                             |                          |
| Voir les détails de l'activité<br>© Tous les jours, 7 h 00-17 h 30<br>■ Du 30 juin 2025 jusqu'au 4 juillet 2025                                  |                          |
| Voir les détails de l'activité<br>© Tous les jours, 7 h 00 - 17 h 30<br>© U 30 juin 2025 jusqu'au 4 juillet 2025<br>Date de début : 30 juin 2025 |                          |

# Inscription au camp de jour (suite)

4. Sélectionner l'enfant à inscrire.

| Sélectionnez les participant                                                                                                    | s à inscrire                         | <sup>c</sup> 100, |
|----------------------------------------------------------------------------------------------------|--------------------------------------|-------------------|
| Semaine 1                                                                                                    |                                      |                   |
| <ul> <li>⊙ Tous les jours, 7 h 00 - 17 h 30</li> <li>⇒ Du 25 juin 2025 jusqu'au 27 juin 2025</li> <li>➡ Terrain des loisins</li> <li>■ 100,00 \$ Taxes excenérées</li> </ul> |                                      |                   |
| Age requis : 5 - 6 ans a partir de 2024-09-30                                                                                                    | pte ne peut s'inscrire en ce moment. | tion à            |
| O Cliquez sur 2* pour ajouter au panier                                                                                                    |                                      |                   |
| Bébé loisirs NDL (5 ans, 6 mois)     Cióé loisirs 2 NDL (8 ans)     Dira Von NDL (96 ans)     Dira Von NDL (96 ans)     Loisira NDL (96 ans)                                 |                                      | 165,              |
| Ajouter une autre personne                                                                                                    |                                      |                   |
|                                                                                                    | Continuer à magasiner                | tion à            |

5. Sélectionner le nombre de versements souhaité..

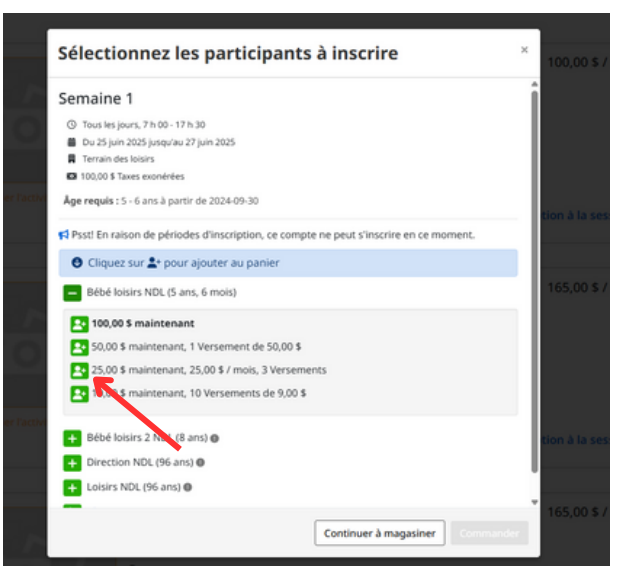

6. Si vous avez terminé, cliquez sur "Commander" et passez à l'étape 8.
Si vous souhaitez une autre semaine, cliquez sur "Continuer à magasiner" et repartir de l'étape 3.
Si vous souhaitez inscrire un autre enfant, cliquez sur "Continuer à magasiner" et repartir de l'étape 1.

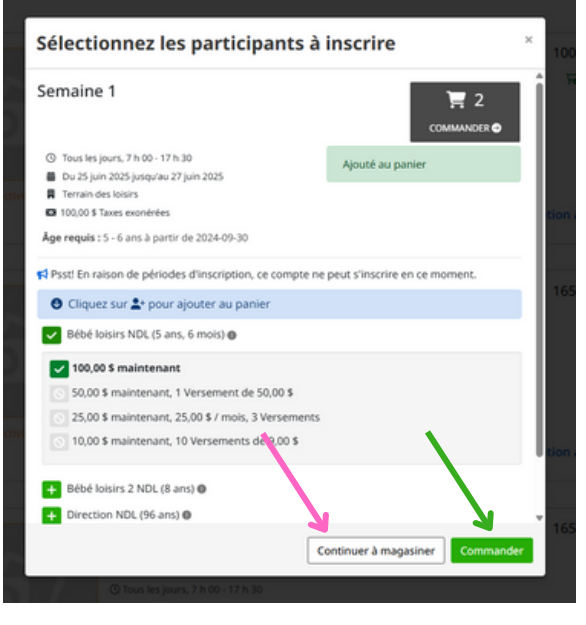

La plateforme mettra toutes les inscriptions dans le même panier et appliquera les rabais pour plusieurs enfants.

# Inscription au camp de jour (suite)

7. Sélectionner la grandeur de chandail de notre enfant et cliquez sur "Continuer".

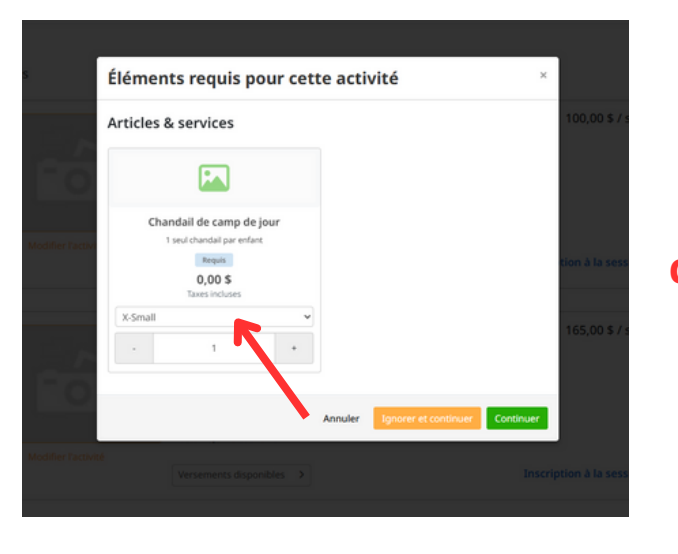

# Attention, 1 seul chandail par enfant.

8. Vérifier votre panier et une fois celui-ci complet, cliquez sur "Passer à la caisse".

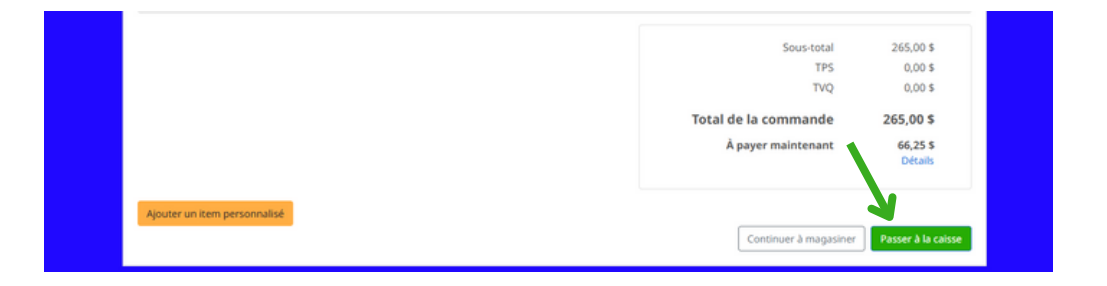

9. Répondre à toutes les questions du formulaire qui apparaîtra.

Certaines questions sont obligatoires.

Noter qu'omettre des informations sur l'état de santé de votre enfant peut entrainer son renvoi du camp, et ce sans remboursement. Il en va de la sécurité de tous.

10. Une fois les formulaires remplis, vous arrivez sur la page du paiement.

| Dame de Lourdes                                                                                                |                                                                                                    |
|----------------------------------------------------------------------------------------------------|----------------------------------------------------------------------------------------------------|
| (2) Informations                                                                                               |                                                                                                    |
| 🗅 Votre commande                                                                                               |                                                                                                    |
| Sélectionnez un montant à payer :                                                                              |                                                                                                    |
| 66,25 \$<br>en ligne                                                                                           |                                                                                                    |
| Envoi de la confirmation par courriel (optione)     Le courriel sera envoel à loisir dinostredamentelles es ca |                                                                                                    |
|                                                                                                    | Oral State Courdes      Oral State Commande      Oral State Commande      Sélectionnez un montant à payer :      Of,25 \$     en ligne      Envoi de la confirmation par courriel (popole) |

# Inscription au camp de jour (suite)

11. Entrer les informations demandées

| 1 Commande                                                                                               | ② Informations ③ Paiement                                                                  |
|----------------------------------------------------------------------------------------------------|--------------------------------------------------------------------------------------------|
| Paiement                                                                                                 | D Votre commande                                                                           |
| Montant prélevé immédiatement                                                                            | Paiement par carte de crédit                                                               |
| 66,25 \$                                                                                                 | Détails de la carte de crédit                                                              |
| Modifier les options de paiement                                                                         | Numero de carte                                                                            |
| VERSEMENTS:                                                                                              | Date d'expiration CVV                                                                      |
| En fournissant vos informations de<br>paiement, vous acceptez la facturation                             | MM/Y                                                                                       |
| des palements par versements ci-<br>dessous, selon les modalités qui les<br>accompagnent:                | Nom sur la carte                                                                           |
| Loisirs NDL                                                                                              |                                                                                            |
| Camp de jour 2025 - Âges - 5-6 ans -<br>Semaine 1<br>LISTE DES PAIEMENTS:<br>Payé 25,00 \$<br>maintenant | Adresse de facturation<br>4050 rue principale<br>Notre-Dame-de-Lourdes QC J0K1K0<br>Canada |
| 4 mai 2025 25,00 \$                                                                                      | Utiliser une adresse de facturation différente                                             |
| 4 juin 2025 25,00 \$                                                                                     |                                                                                            |

12. Vous recevrez un courriel de confirmation de votre inscription.

# Annexe 1 (relevé 24 partagé)

1. Mettre les deux personnes à qui devra être émis le relevé 24.

| Veuillez choisir un pre                   | mier répondant                |             |  |
|-------------------------------------------|-------------------------------|-------------|--|
| Loisirs NDL                               | ✓ Modifier 2 <sup>+</sup> Nou | veau .      |  |
| Veuillez choisir un deux<br>Direction NDL | iième répondant (optionnel)   | <u>reau</u> |  |

2. Sélectionner "Modifier" sur le deuxième répondant.

#### 3. Sélectionner "50%-50%"

| NAS       | Remplacer      Je refuse de donner mon numéro d'assurance sociale.                                                                                         |
|-----------|----------------------------------------------------------------------------------------------------|
|           | Votre NAS est requis afin de recevoir un relevé 24 pour vos dépenses admissibles en frais de garde.<br>*Ceci s'applique aux résidents du Québec seulement. |
| Relevé 24 | <ul> <li>100% au premier répondant</li> <li>50%-50%</li> <li>100% au deuxième répondant</li> </ul>                                                         |

# IMPORTANT ! Chaque répondant doit obligatoirement mettre son numéro d'assurance sociale.